## Open Enrollment User Guide:

1. Below is a screen shot of what it will look like when you are on your home page in Workday. You can start your benefit election enrollment by clicking "Open Enrollment Change: your name on 07/01/2022" in your Inbox.

| Announcements<br>1 item                                                                                                    | Applications<br>11 items |           |                           |                         |
|----------------------------------------------------------------------------------------------------|--------------------------|-----------|---------------------------|-------------------------|
| AgeOn." Institute<br>Benefit Open Enrollment August 16th-20th<br>""<br>Benefits Open Enrollment                            | IOA Resources            | Time      | Absence                   | Personal<br>Information |
| Inbox          1 item          Open Enrollment Change:       on 09/01/2021         51 minute(s) ago - Effective 09/01/2021 | Pay                      | Benefits  | Learning                  | Career                  |
| Go to Inbox                                                                                                    | Directory                | Favorites | Talent and<br>Performance |                         |

# **Change Benefits for Open Enrollment**

55 minute(s) ago - Effective 09/01/2021

Open Enrollment 5/16/22-5/27/22

Choose new plans or re-enroll in the plans you currently have.

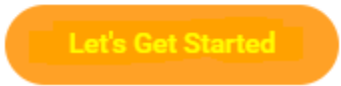

3. You will then be brought to all of your enrollment options. To Enroll in a benefit click "Enroll" in the type of benefit you are interestd in.

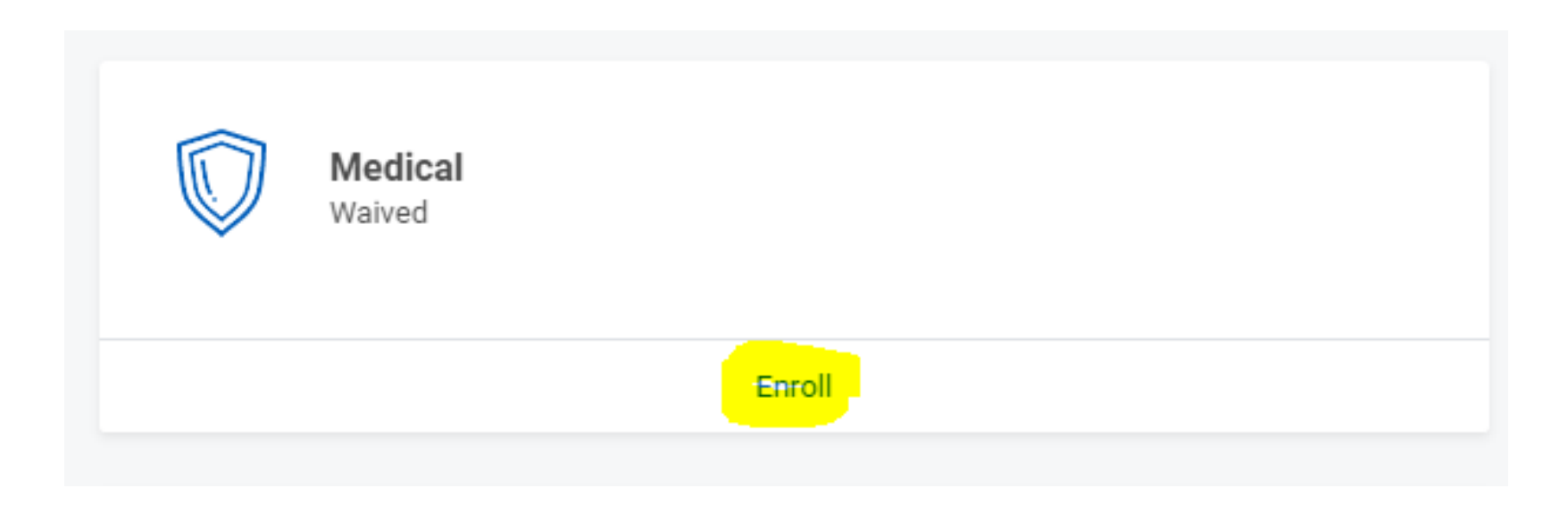

4. Choose the plan you are interested in by click on the "Select Button". You will notice the benefit plans, your cost, company's contribution, and plan details on this page. Once you've selected your plan click "Confirm and Continue"

# **Plans Available**

Select a plan or Waive to opt out of Medical. The displayed cost of waived plans assumes coverage for Employee Only.

3 items

<u>⊽</u> 🗆 🖓

| *Selection                             | Benefit Plan                  | You Pay<br>(Bi-<br>Weekly) | Company Contribution (Bi-Weekly) | Plan Details                          |
|----------------------------------------|-------------------------------|----------------------------|----------------------------------|---------------------------------------|
| <ul><li>Select</li><li>Waive</li></ul> | Kaiser HMO                    | \$59.19                    | \$236.74                         | Kaiser Permanente Benefr <sup>▲</sup> |
| <ul><li>Select</li><li>Waive</li></ul> | United Health Care PPO Base   | \$63.24                    | \$252.99                         |                                       |
| <ul><li>Select</li><li>Waive</li></ul> | United Health Care PPO Buy-Up | \$111.4<br>7               | \$252.99                         |                                       |
| 4                                      |                               |                            |                                  |                                       |

Confirm and Continue

Cancel

\*please note cost are not accurate to our open enrollment, this is just a guide. True cost will be reflected in Workday.

# Dependents

Add a new dependent or select an existing dependent from the list below.

Coverage \* Employee Only

Plan cost (Bi-Weekly) \$63.24

## Add New Dependent

6. I would recommend clicking the "Use as Beneficiary" check box so you can later add this family member as a beneficiary to any plan.

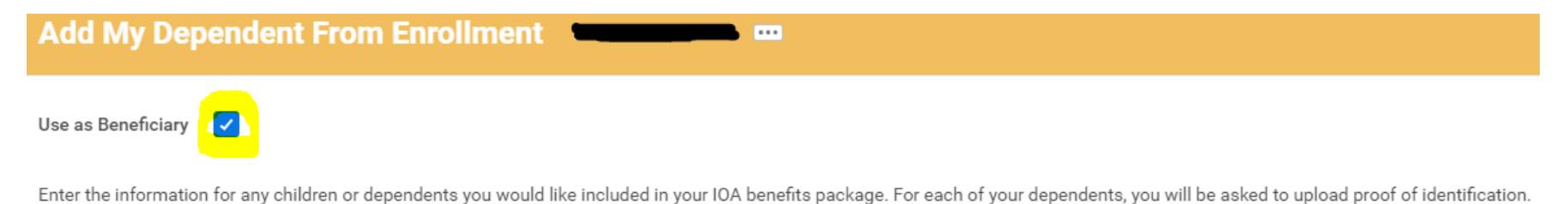

Visit the IOA Benefits Portal for more information:

- ioaging.mybenefits.life
- Key: ioaging

\*please note cost are not accurate to our open enrollment, this is just a guide. True cost will be reflected in Workday.

## 7. Please provide information on your Dependent for all required fields (indicated with a red star). Then click "Save"

Add My Dependent From Enrollment

| Name                                 |    | Personal Information      |              |    |
|--------------------------------------|----|---------------------------|--------------|----|
| Country * X United States of America |    | Relationship              | *            | := |
| Prefix                               | := | Date of Birth             | * MM/DD/YYYY |    |
| First Name *                         |    | Age                       | (empty)      |    |
|                                      |    | Gender                    | * select one | •  |
| Middle Name                          |    | Citizenship Status        |              | := |
| Last Name *                          |    | E II i'm Oudant           |              |    |
| Suffix                               |    | Full-time Student         |              |    |
|                                      |    | Student Status Start Date |              |    |
|                                      |    | Student Status End Date   |              |    |
|                                      |    | Disabled                  |              |    |

### National IDs

Click the Add button to enter one or more National Identifiers for this dependent.

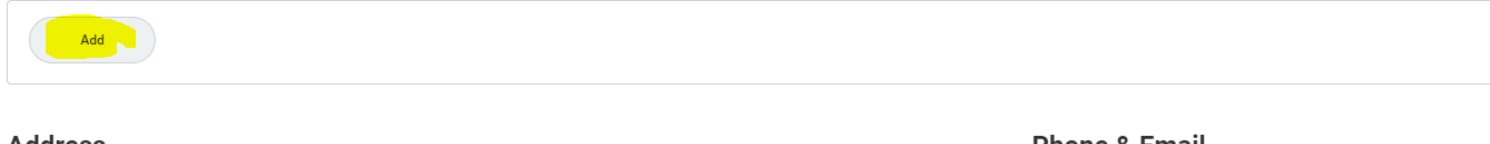

## Address

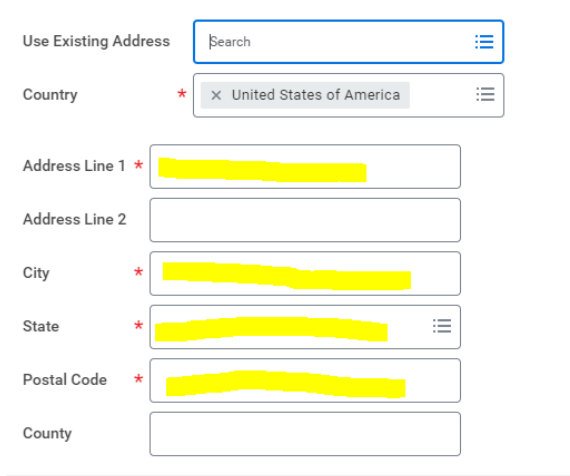

Cancel

### Phone & Email

| Country Phone Code | United States of America (+1) |
|--------------------|-------------------------------|
| Phone Number       | (669) 225-4782                |
| Phone Extension    |                               |
| Email Address      |                               |

8. Your coverage will chance to include the Dependent you added. If you want to add another dependent repeat steps 5-7 until all dependents are added. Please note after you add a dependent once they will be available to select for your other plans by checking the select box (turns blue with a check mark once selected). Once you've added all dependents click "Save" at the bottom of the page.

## Dependents

Add a new dependent or select an existing dependent from the list below.
Coverage \* Employee + Spouse
Plan cost (Bi-Weekly) \$385.03
Add New Dependent

i item
Select Dependent Relationsl

I item

Select

Dependent

Relationship

Date of Birth

Itest Person

Spouse

O3/03/1980

Itest Person

\*please note cost are not accurate to our open enrollment, this is just a guide. True cost will be reflected in Workday.

9. Please add a beneficiary to your Basic Life and AD&D plan by clicking "Manage". This plan is provided free of charge to all employees so you will already be enrolled in the plan. Then click "Confirm and Continue"

| Insurance  |                                                   |            |
|------------|---------------------------------------------------|------------|
| $\bigcirc$ | Basic Life and AD&D<br>Mutual of Omaha (Employee) |            |
| Cost (Bi-W | eekly)                                            | Included   |
| Coverage   |                                                   | 1 X Salary |
|            |                                                   |            |
|            | Manage                                            |            |

## **Plans Available**

| 1 item                                 |                            |                     |                                  | ⊒ 🖬 | c, |
|----------------------------------------|----------------------------|---------------------|----------------------------------|-----|----|
| *Selection                             | Benefit Plan               | You Pay (Bi-Weekly) | Company Contribution (Bi-Weekly) |     |    |
| <ul><li>Select</li><li>Waive</li></ul> | Mutual of Omaha (Employee) | Included            | \$4.75                           |     | *  |
| 4                                      |                            |                     |                                  | Þ   |    |

Confirm and Continue Cancel

10. Add your beneficiaries by clicking the plus sign.

## Beneficiaries

Select an existing or add a new beneficiary person or trust to this plan. You can also adjust the percentage allocation for each beneficiary.

| Primary Be | eneficiaries 0 items  |         | <u>⇒</u> ⊡ .' |
|------------|-----------------------|---------|---------------|
| Ð          | Beneficiary           |         | Percentage    |
|            |                       | No Data |               |
| Secondary  | Beneficiaries 0 items |         | <u>⇒</u> ⊡ .' |
| +          | Beneficiary           |         | Percentage    |
|            |                       | No Data |               |

# 11. You can choose from Existing Beneficiary Persons if you added beneficiaries during the enrollment process or choose Add New Beneficiary or Trust if you want to add someone new. Once you add the person change the percentage to what you would like it to be. Please note it needs to add up to 100%

Select an existing or add a new beneficiary person or trust to this plan. You can also adjust the percentage allocation for each beneficiary.

| Primary Bene | Existing Beneficiary Persons > | ≡ 🖬 L <sup>1</sup>                    |
|--------------|--------------------------------|---------------------------------------|
| (+) E        | Existing Trusts                | Percentage                            |
|              | Add New Beneficiary or Trust   |                                       |
| Θ            | Search 🔚                       |                                       |
|              | × test Person …                | · · · · · · · · · · · · · · · · · · · |
|              |                                |                                       |

### 12. After you have completed all the enrollments you want click "Review and Sign"

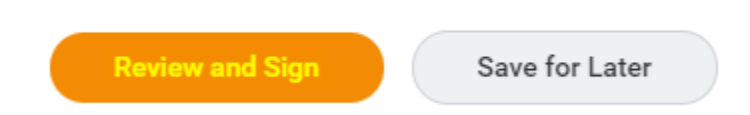

13. You will be brought to a review page that shows you your selected benefits and what you have waived. Once review click the check box "I accept" then "Submit".

Projected Total Cost (Bi-Weekly) \$385.03

You're almost there! Review your benefits elections below, and click "Submit" when you're done.

| turn on the new tables view                                                                                                |            |            |                   |             |      |                  |   |
|----------------------------------------------------------------------------------------------------|------------|------------|-------------------|-------------|------|------------------|---|
| \Xi 🖬 🖬                                                                                                    |            |            |                   |             |      |                  | 7 |
| Yan     Coverage Begin Date     Deduction Begin Date     Coverage     Dependents     Dependents     Beneficiaries     Cost |            |            |                   |             | Cost |                  |   |
| Medical                                                                                                    | 09/01/2021 | 09/01/2021 | Employee + Spouse | test Person |      | \$ <u>327.34</u> | * |
| United Health Care PPO Base                                                                                                |            |            |                   |             |      |                  |   |

#### Waived Benefits 14 items

| Dental | Waived |
|--------|--------|

#### **Electronic Signature**

#### Legal Notice: Please Read

Your name and Password are considered your "Electronic Signature" and will serve as your confirmation of the accuracy of the information being submitted. When you check the "I Agree" checkbox, you are certifying that:

- · You understand and approve the enrollment as indicated above. You hereby authorize the company to deduct from your earnings the amount of your premiums or other contributions (if any) for the benefit options elected above.
- · You understand and acknowledge that under the Internal Revenue Code regulations rules, you may not change your benefit elections during the calendar year unless you experience a qualified change in status.
- · You understand that you will not pay income tax or FICA tax on my medical, dental, vision, and Flexible Spending Account contributions. These benefits are paid through the Flexible Benefits Plan on a pre-tax basis.
- · Company-provided life insurance that exceeds \$50,000 may be subject to imputed income.
- · Each year, during the annual enrollment period, you will have the option to change certain coverages whether or not you have had a qualified change in status event during the calendar year.
- If you decline medical insurance enrollment for yourself or your dependents, including your spouse, because of other medical insurance coverage, you may in the future be able to enroll yourself or your dependents in this plan, provided you request enrollment within 31 days after your other coverage ends. In addition, if you have a new spouse or dependent as a result of marriage, birth, or adoption, you may be able to enroll yourself, your spouse and your dependents, provided you request enrollment within 31 days after the marriage, birth or adoption.

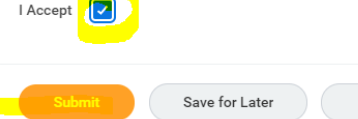

Cancel

14. You know you've successfully enrolled when you are brought to the below page. You can also view your benefit statement by clicking "View 2021 Benefit Statement". You do not have to do anything on this page it is for your reference only.

# Success, You're Enrolled

Congratulations! You've signed up for your IOA benefits.

# **Important Dates:**

Benefits go into effect 09/01/2021

Final day to update benefits 08/20/2021

## View 2021 Benefits Statement

15. If you realized you need to edit your benefits after you have submitted you can go to the "Benefits Open Enrollment" hyperlink under Announcements on your home page.

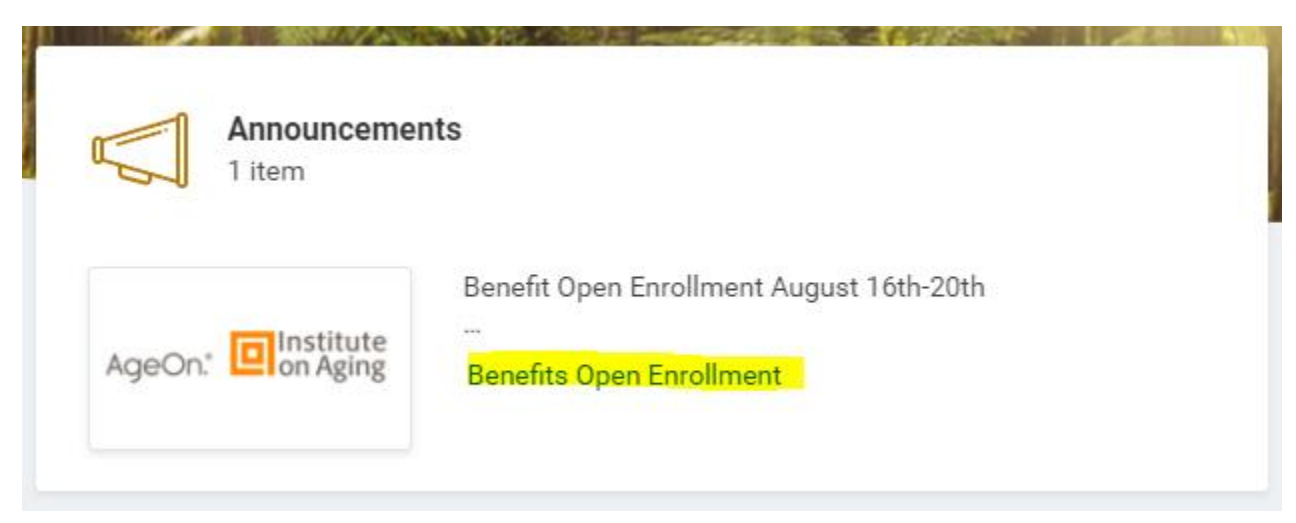

16. Then click on "Continue" and follow steps 3-13 again.

# **Open Enrollment 2021**

 Submit Elections By
 08/20/2021

 Status
 Submitted

 Continue
 Image: Continue

If you have any questions on how to make elections in Workday please email <u>HRadmin@ioaging.org</u>